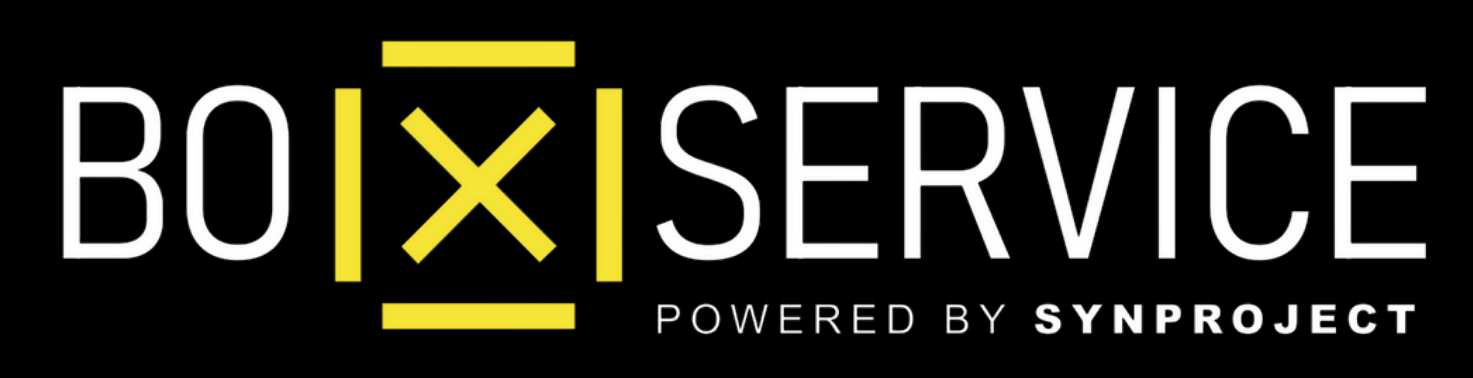

### Come Attivare WhatsApp Web

In Anteprima vedrete **Iphone** ma la procedura Android è la stessa

# WHATSAPP WHATSAPP OME Attivarlo

## Come Funziona Attiva WA Business su PC o Tablet ed utilizza tutte le potenzialità di questa utility per il tuo lavoro

I<mark>∑</mark>I Come Attivare **WhatsApp Web** 

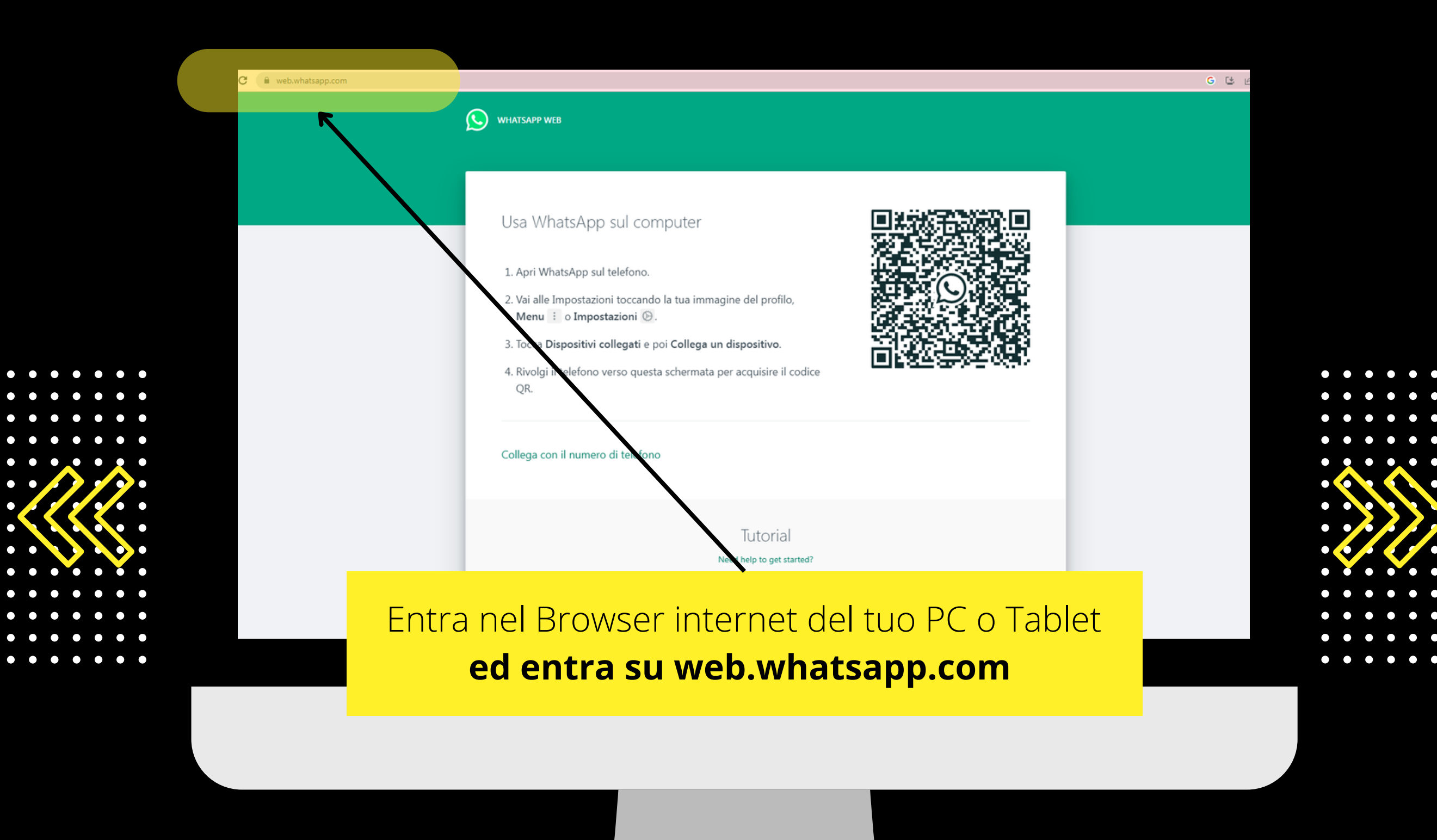

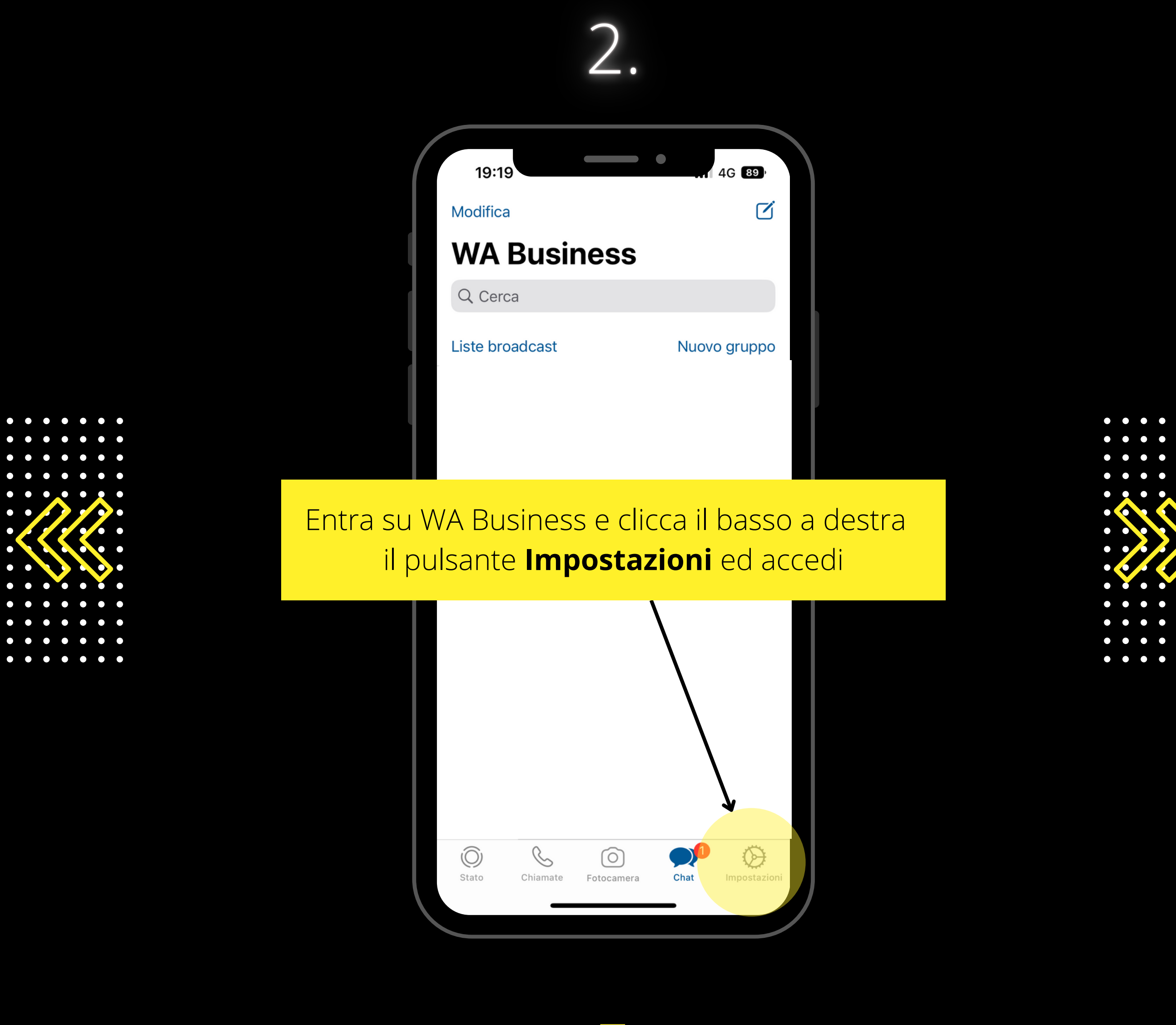

## 3

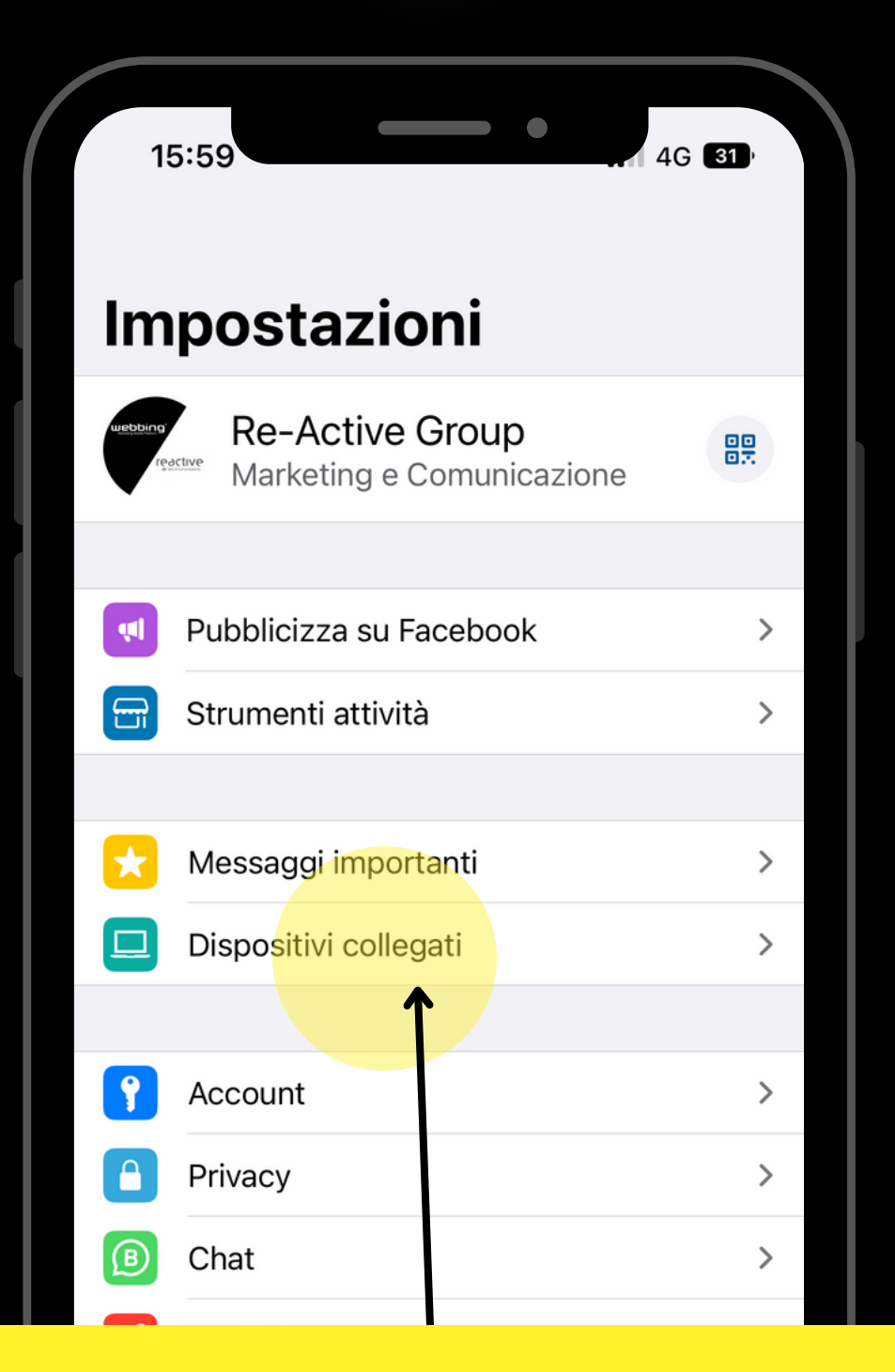

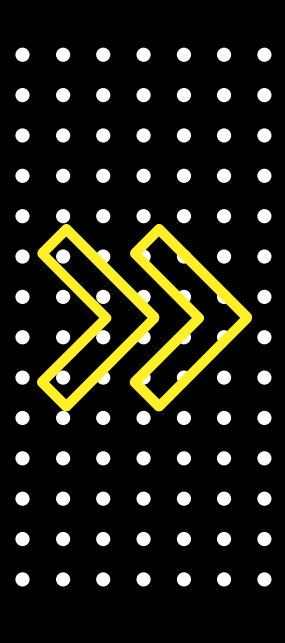

#### Clicca sul pulsante **Dispositivi Collegati** e procedi per attivare **WhatsApp Web**

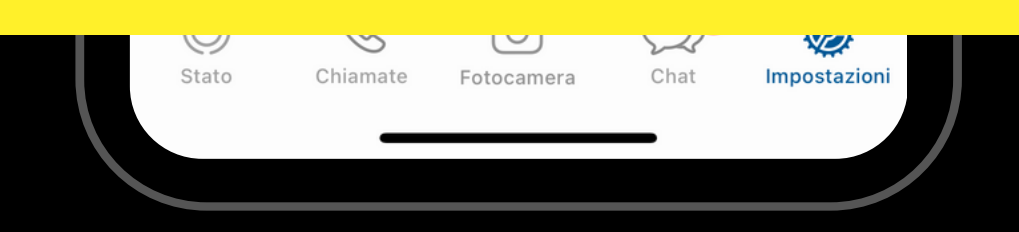

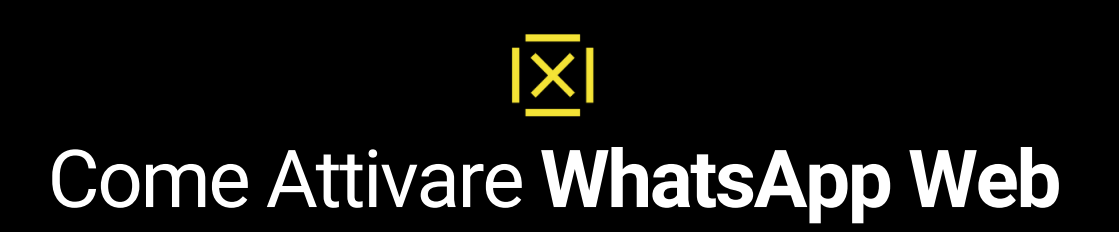

### 4.

|   | 08:32                         |                                |                        | •      | <b>२ 8</b> | 5 |  |
|---|-------------------------------|--------------------------------|------------------------|--------|------------|---|--|
| < | Dispositivi collegati         |                                |                        |        |            |   |  |
|   |                               |                                | 5-                     |        |            |   |  |
|   | 3 dispositivi di 4 collegati. |                                |                        |        |            |   |  |
|   |                               |                                |                        |        |            |   |  |
|   |                               | Collega ι                      | un dispo               | sitivo |            |   |  |
|   |                               |                                | T                      |        |            |   |  |
|   | DISPOSIT                      | TIVI COLLEGAT                  |                        |        |            |   |  |
|   | 0                             | <b>Delera</b><br>Attivo        |                        |        | 1          | > |  |
|   | 0                             | Opera (Wine<br>Ultima attività | dows)<br>ieri alle 17: | 44     | :          | > |  |

#### Clicca sul pulsante Collega Dispositivo

**NOTA**: Oltre allo Smartphone potrai collegare **altri 3 Dispositivi PC o Tablet** 

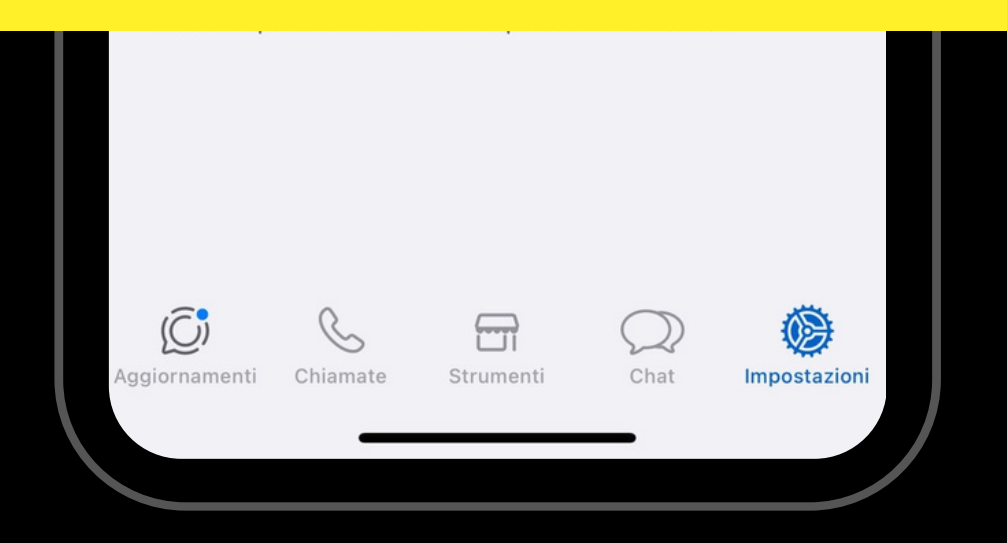

# 5.

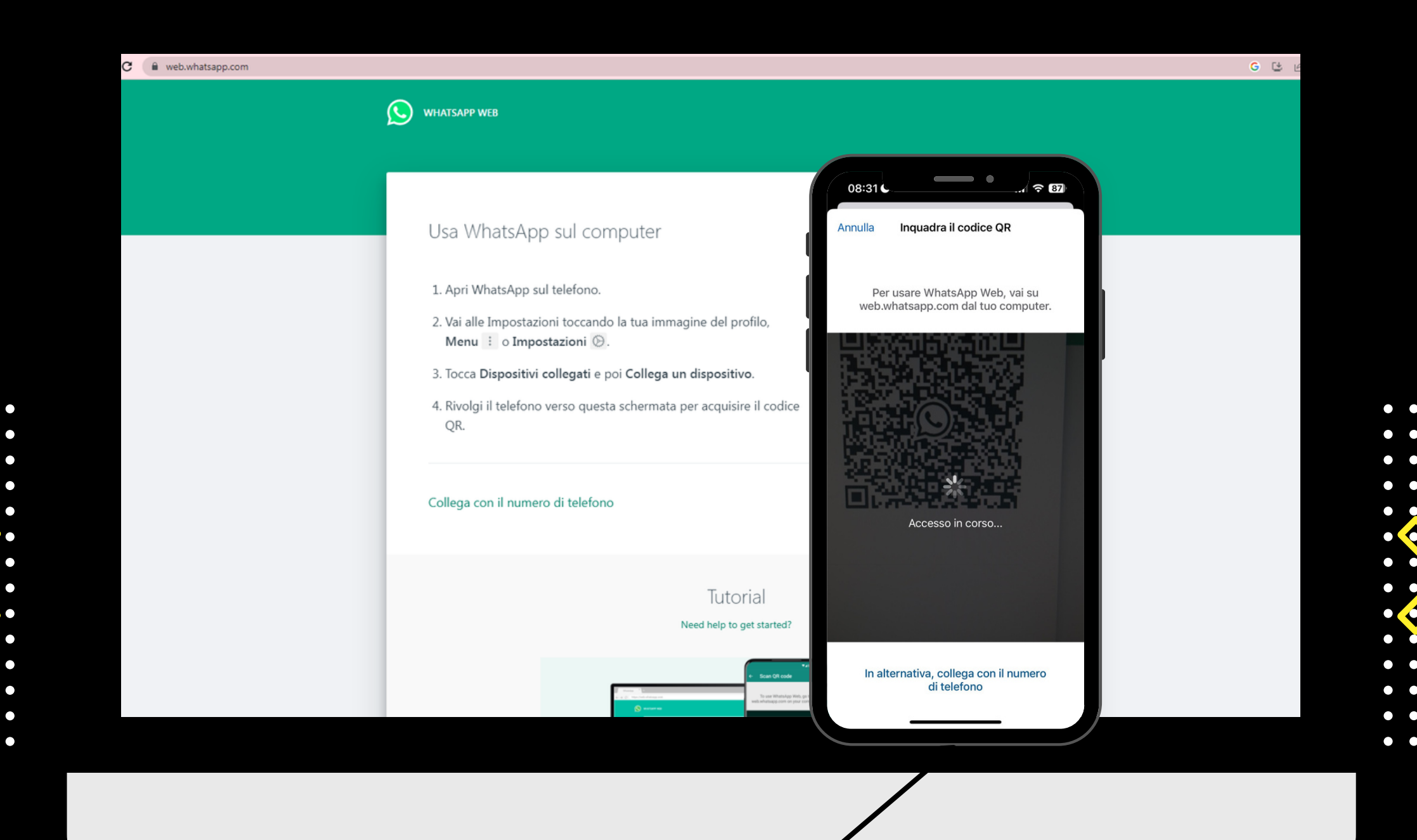

**Inquadra il QR** presente sullo schermo del PC o Tablet con il tuo Smartphone

# 6.

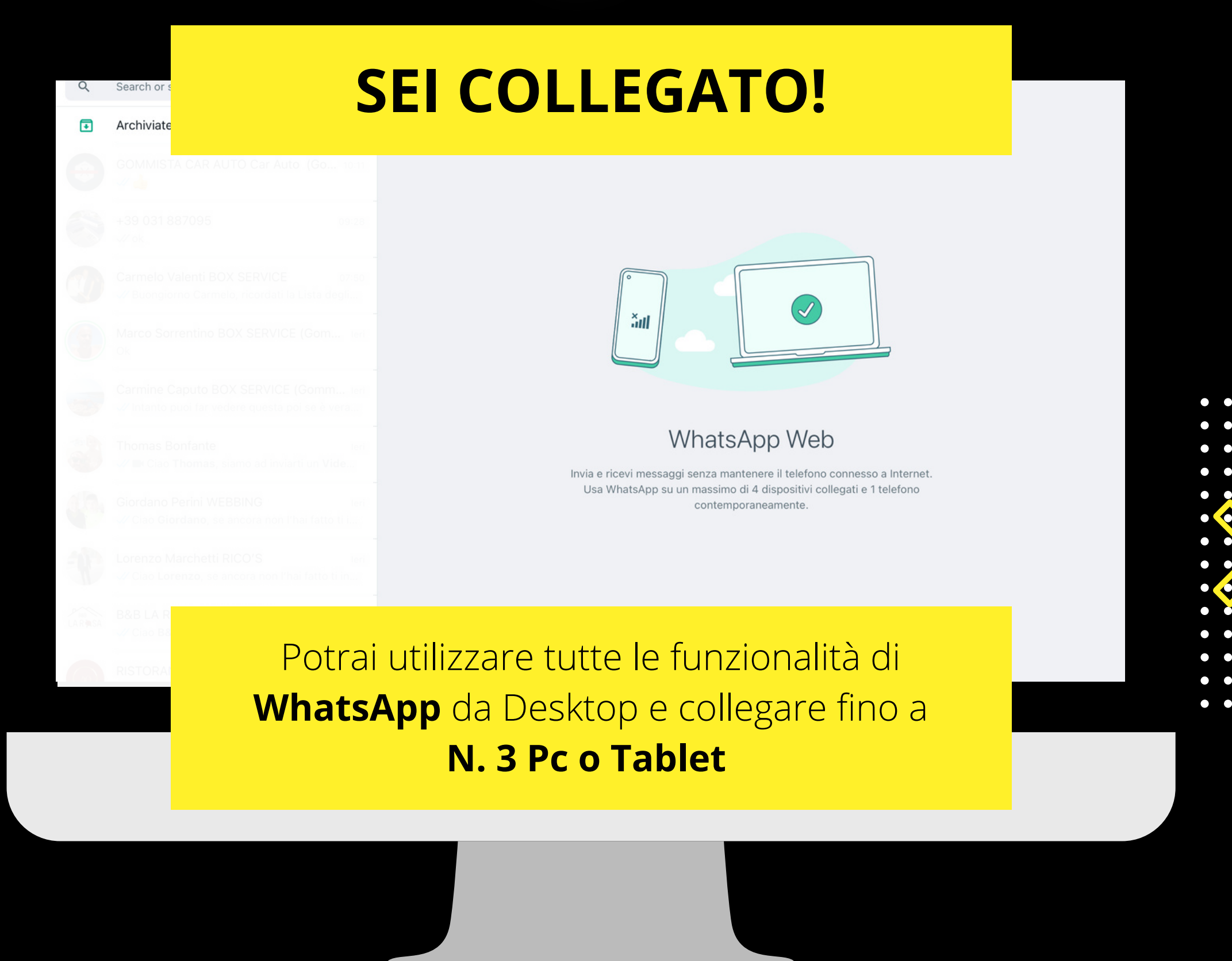

# attiva WA Business anche da Desktop ed aumenta il tuo BUSSINESS

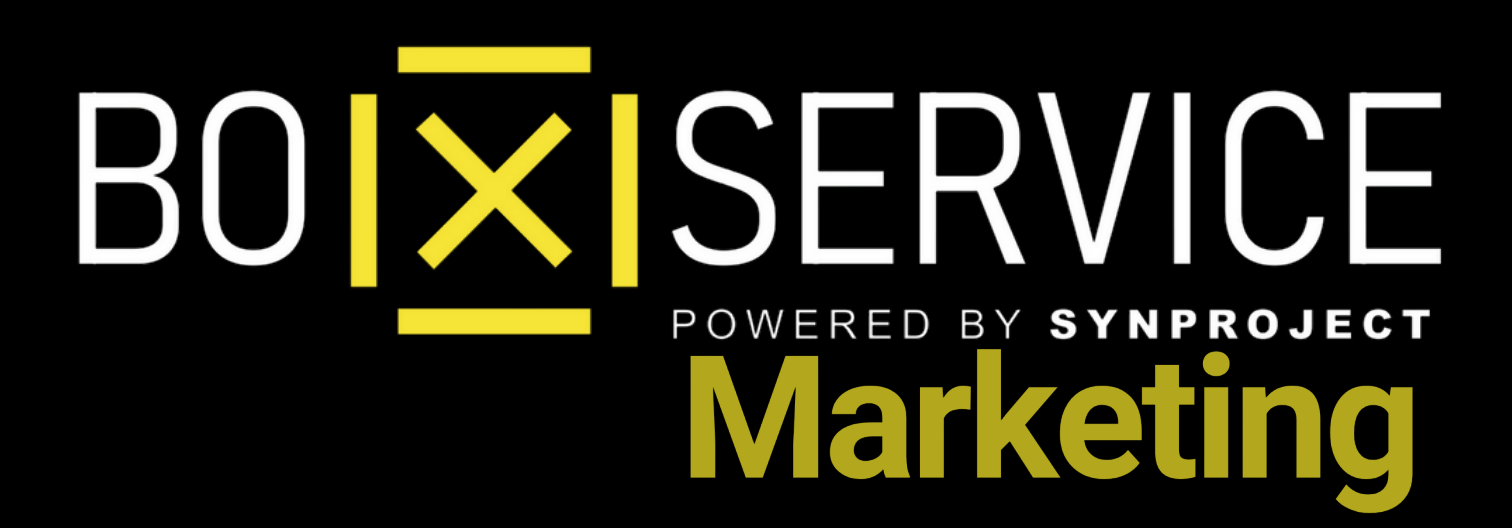

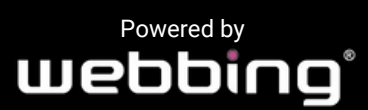

Tutti i diritti sul progetto sono riservati, è vietata la riproduzione senza autorizzazione.